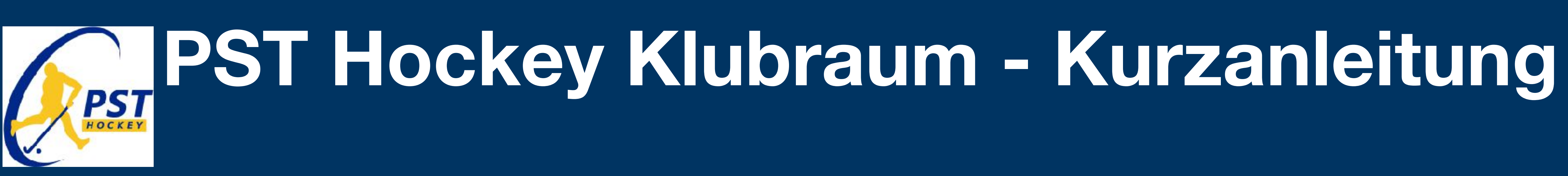

**1 Infos auf der Klubraum Homepage:** https://klubraum.com/de/home

App auf dem Handy installieren **Apple oder Android** 

O A https://klubraum.com/de/hom/ 👳 🗄 lk 🖽 🕕 🤑 🚱 🧰 😯 🚊 = 日本☆ KLUBRAUM Features Demo Support Über uns DE Login Registrieren Lauftraining Laufen K Jetzt herunterladen und erfahre echte Verbundenheit Persönlicher Kalender 19.0052 - 18:20 bit 19:20 Hol dir die App Clympic Stecilum, Serili für Gruppen und Vereine von 12 ZURRET rights acres benin morgen. Comercia 🚊 Alamania 🕮 2 🗒 Download für Android 📑 🔆 Download für iOS 0

2 Anmeldung über die Homepage: https://www.hockey-trier.de/#klubraum Mailadresse eingeben -> "Anfrage abschicken"

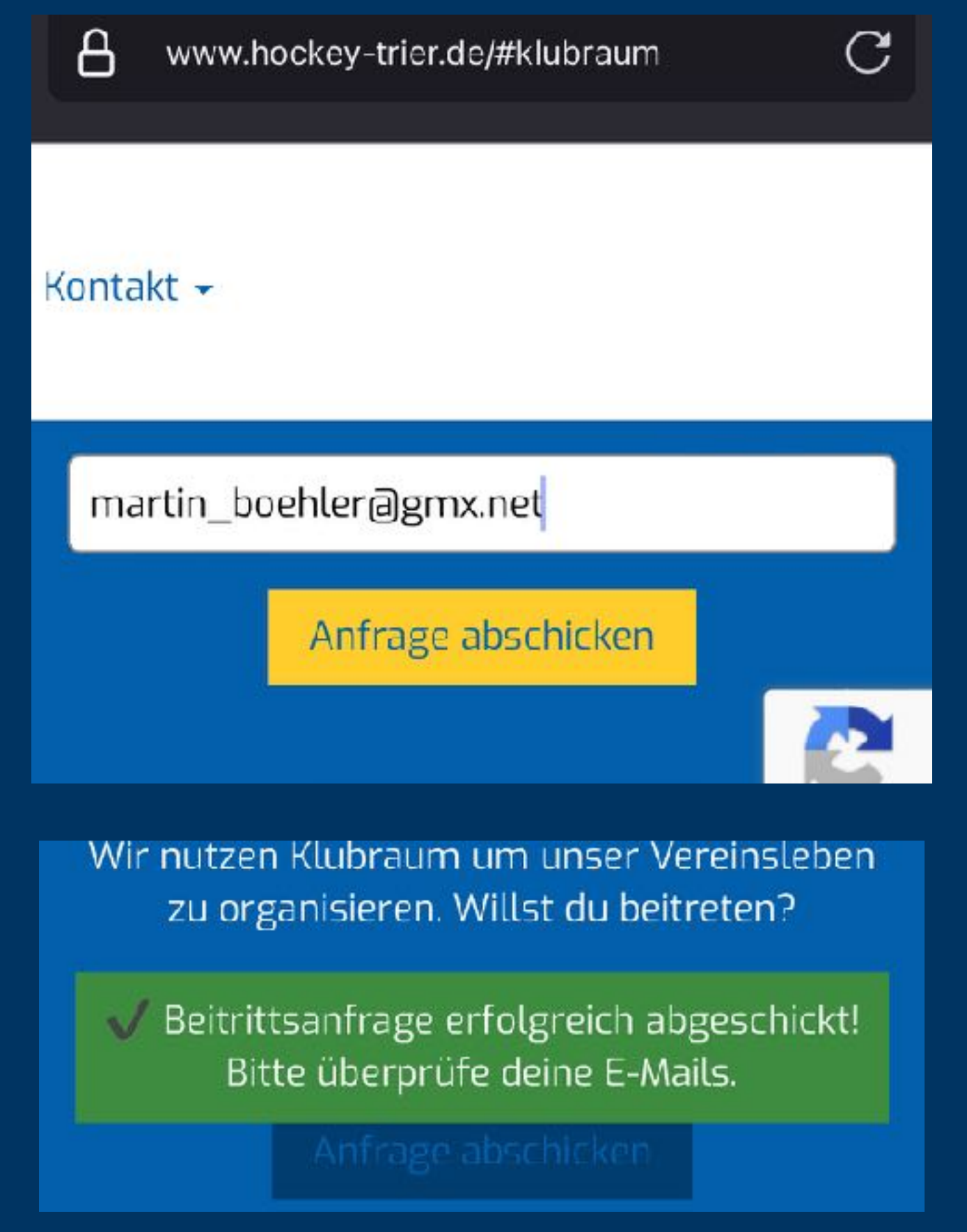

3 Maileingang auf dem Handy Checken und über den Link "Mitgliedschaft beantragen" dem Kubraum der PST-Hockeyabteilung beitreten

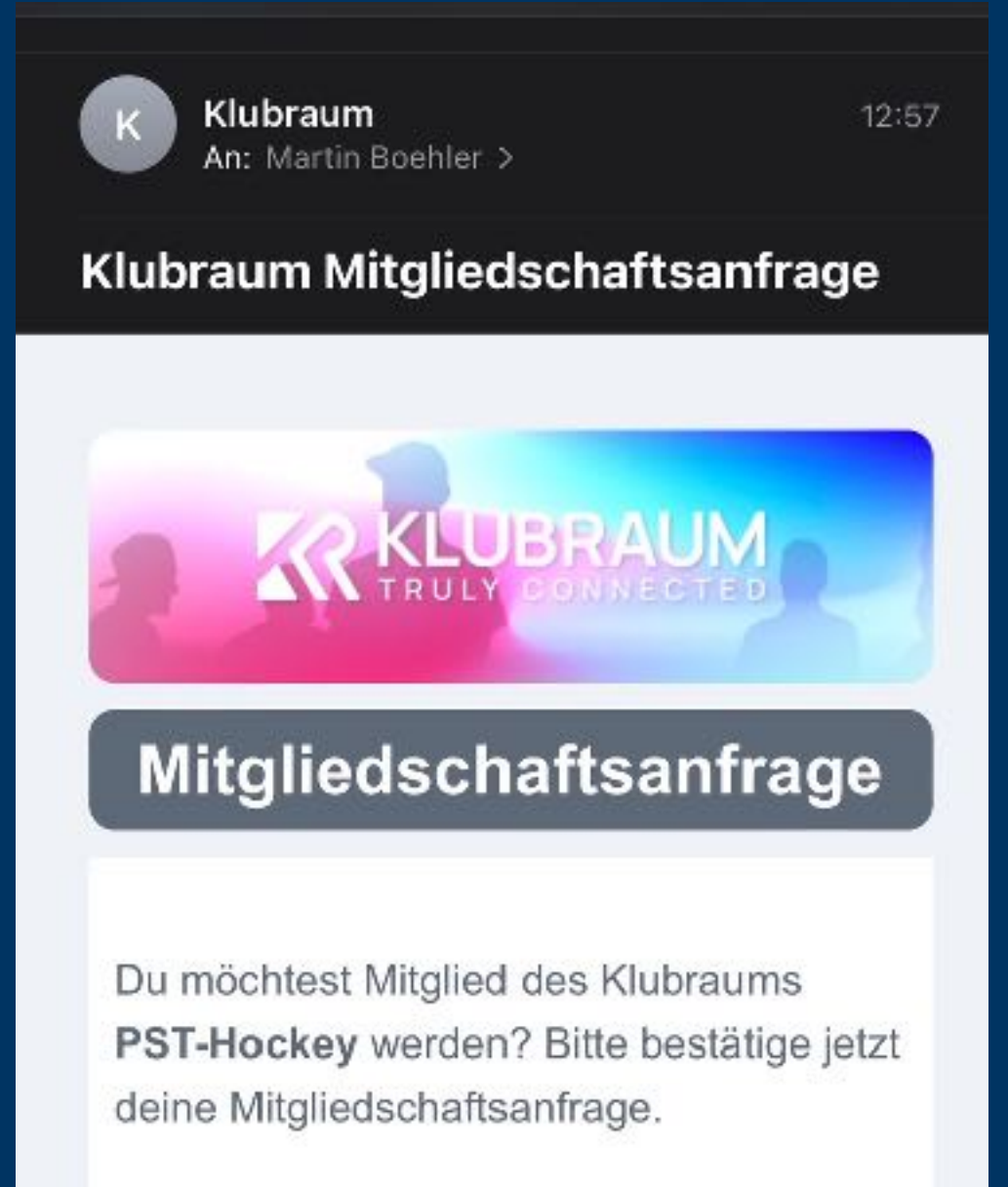

#### Mitgliedschaft beantragen

Sollte sich der Link nicht in der App öffnen, findest du hier Hilfe.

Leite diese E-Mail nicht weiter. Beachte zudem. dass dieser Link aus

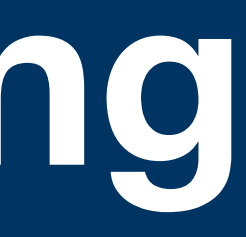

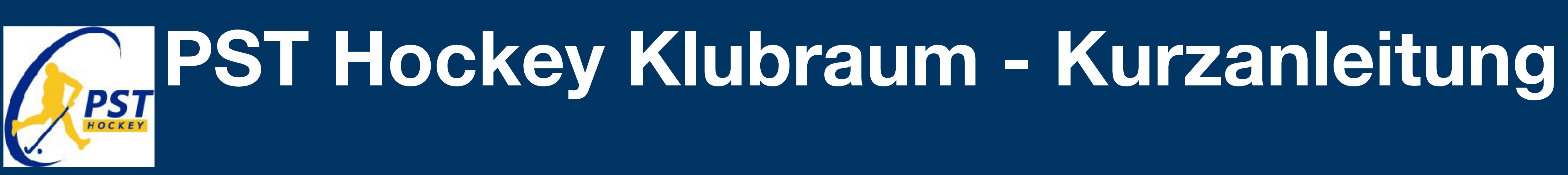

4 Der Zugang wird von Einem der Administratoren bestätigt (kann 1 Tag dauern) Zu "Areas" wechseln.

**5 Der zutreffenden** "Area" (Gruppe) beitreten (U6 - U16 bzw. Damen/ Herren)

#### 6 Benachrichtigung-**Optionen einstellen**

| 1_Verei                        | n-Trainer-Vors                  | tand          |            |       |
|--------------------------------|---------------------------------|---------------|------------|-------|
| 2_Kids                         | _U6-U12                         |               |            |       |
| 3_Juge                         | nd_U14/U16                      |               |            |       |
| O_Offer<br>Gruppe              | neGruppe<br>für alle Nicht-     | Aktiven/Ne    | ugierigen  |       |
| 17 Mitglieder, 0 Konv          | versationen, 21 Ev              | ents          |            |       |
| ÷                              | Mitçilec                        |               | onversatio | m     |
| 4_Dam<br>19 Mitglieder, 9 Konv | en+Herren<br>versationen, 16 Ev | rents         |            |       |
| ÷                              | Mitçliec                        | ı ا           | onversatio | n     |
|                                |                                 |               |            |       |
|                                |                                 |               |            |       |
| Timelire                       | <b>K</b> alerder                | E<br>Konversa | tion       | Areas |

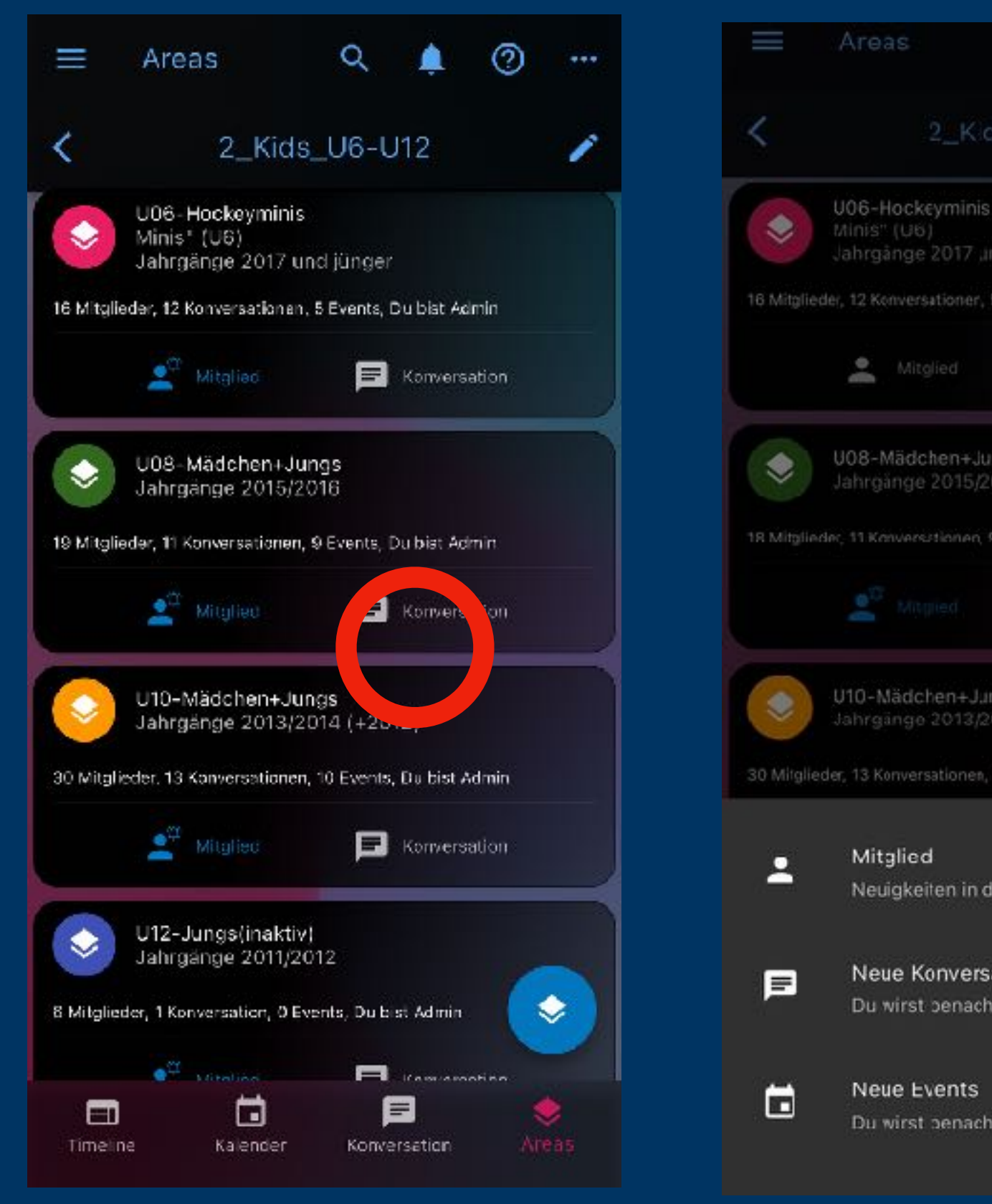

| Q                  | ,        | 0     |           |
|--------------------|----------|-------|-----------|
| ls_U6-U1           |          |       | <u>in</u> |
|                    |          |       |           |
| nd jünger          |          |       |           |
| 5 Events           |          |       |           |
| Ø                  | Konversa | tion  |           |
| ngs<br>016         |          |       |           |
| 9 Events           |          |       |           |
| ß                  | Konversa | ition |           |
| ngs<br>014 (+2012) |          |       |           |
| 10 Events          |          |       |           |
|                    |          |       |           |
| er Timeline        |          |       |           |
| ationen            |          |       |           |
| richtigt           |          |       |           |
| richtigt           |          |       |           |

#### 7 In der "Timeline" findet ihr chronologisch alle Aktivitäten in eurer "Area"

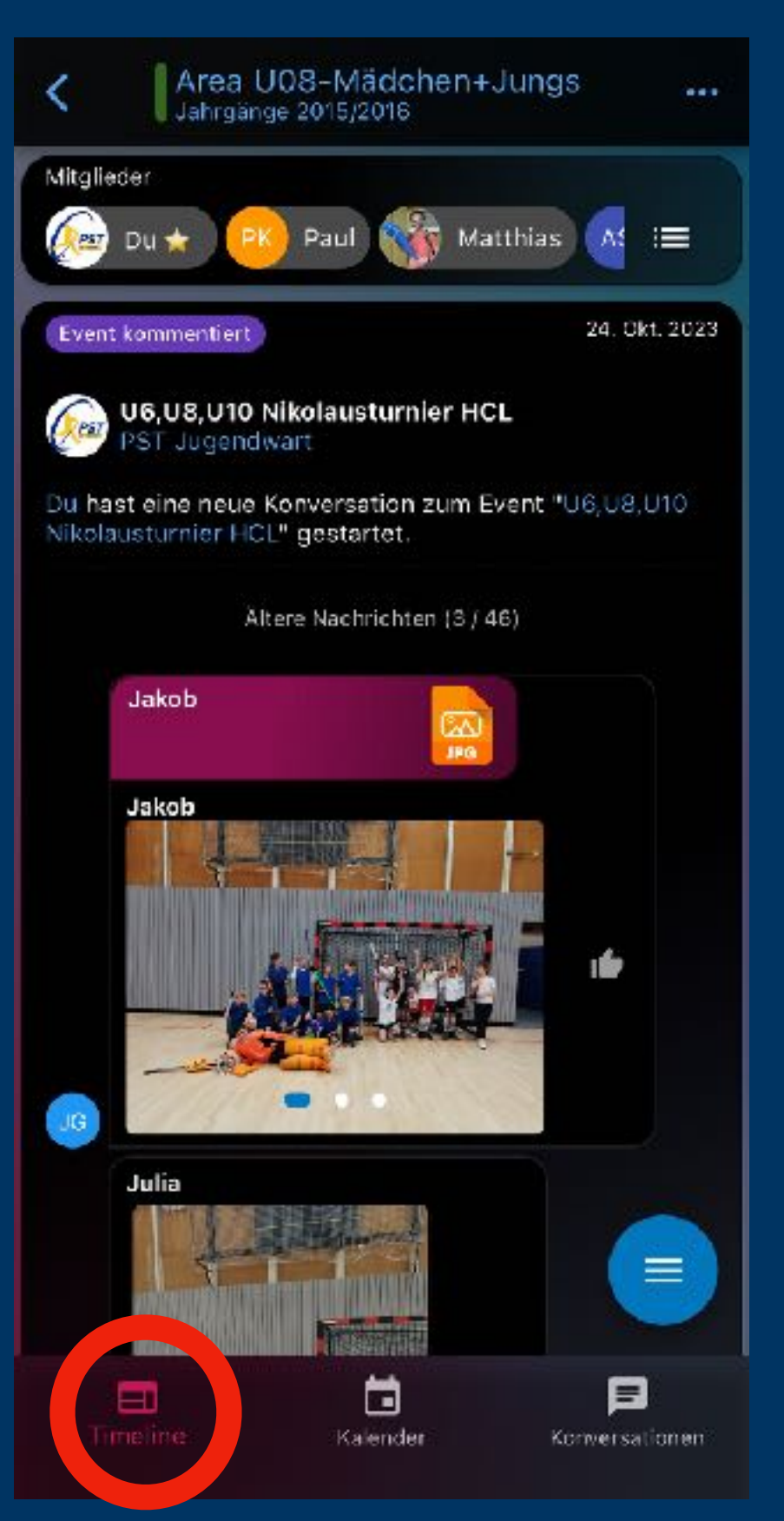

### 8 Im Bereich "Kalender" findet ihr alle Events für Eure "Area"

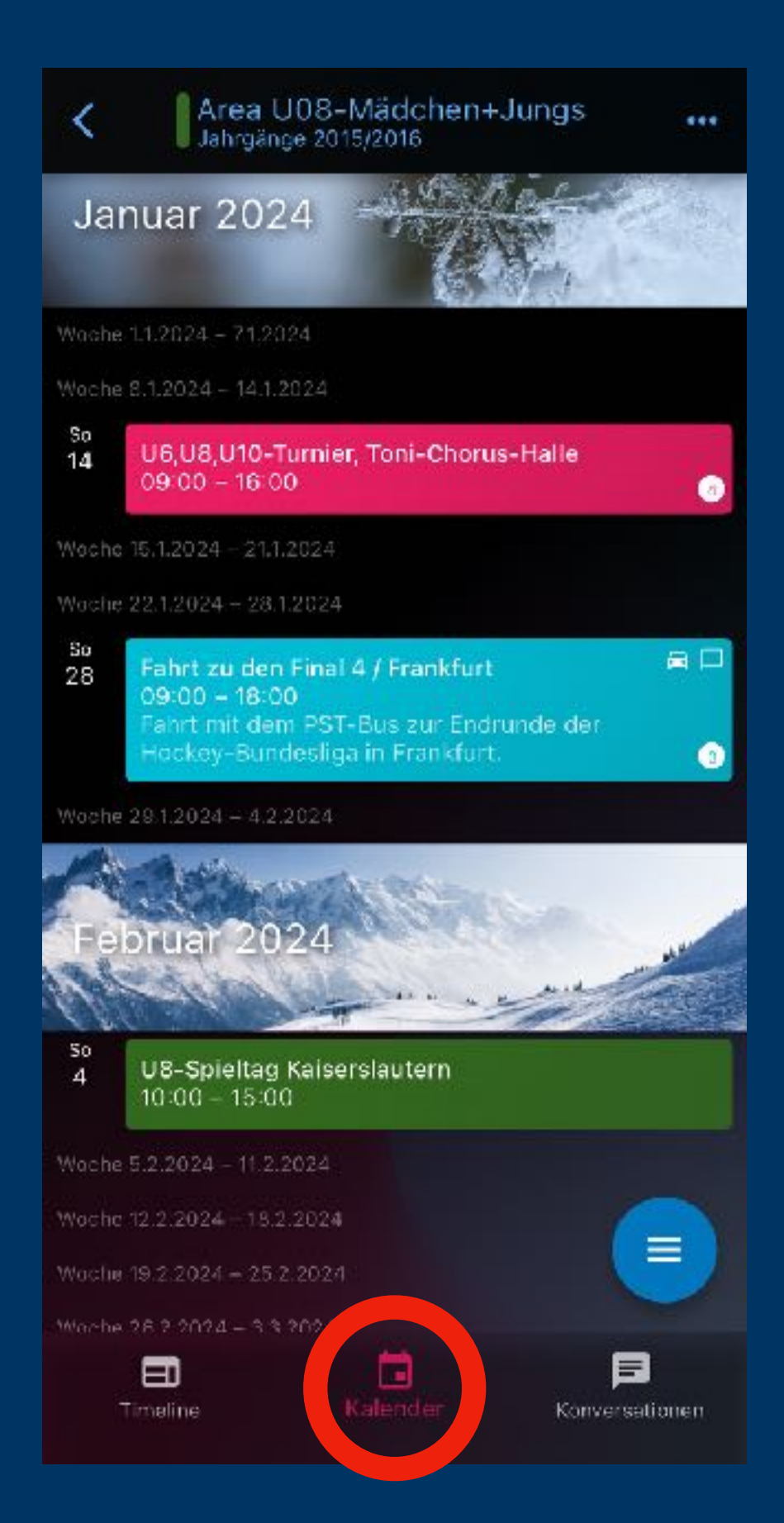

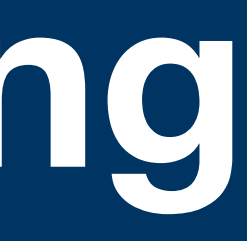

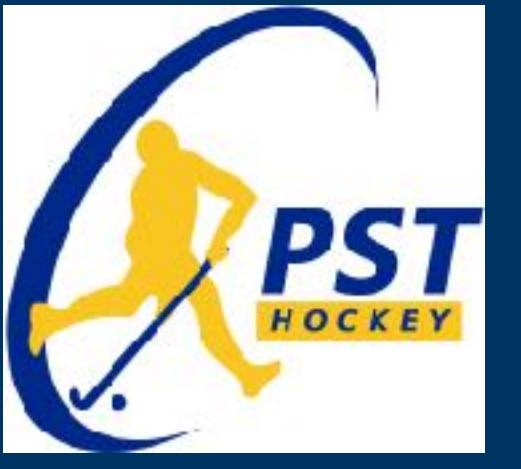

# PST Hockey Klubraum - Kurzanleitung

#### 9 Im Bereich "Konversationen" findet ihr Nachrichten aus eurer "Area", gruppiert nach Themen

| Du: Ok, bis jetzt haben wir noch niemand                                           | Freitag               |
|------------------------------------------------------------------------------------|-----------------------|
|                                                                                    | de… c                 |
| 7.12. Arena U8/U10 - Stiefel vergesser<br>Du: Tuula bringt sie dann zur Weihnacht: | ן 7.12.<br>sf ב       |
| Training<br>vius: Darius ist noch nicht fit und komi                               | <b>6.12</b> ,<br>m 15 |
| Du: Super – danke für die Bilder                                                   | <b>2.12</b><br>46     |
| U8 Spieltage<br>Du: Liebe Eltern,                                                  | 28.6.                 |
|                                                                                    |                       |

### **10 Hier als Beispiel Die Konversation** "U8 Training"

| UOS                                | -Mädchen HJungs                                                                                                    |                                                                   | ***  |
|------------------------------------|----------------------------------------------------------------------------------------------------|-------------------------------------------------------------------|------|
|                                    | 27 Okt. 2023                                                                                                    |                                                                   |      |
|                                    | Liebe U8-Spieler:inner<br>Eltern,<br>bitte die Änderung des<br>Trainingsplans beacht<br>Da zuletzt relativ weni<br>im Training waren, wird<br>parallel zur U10 in den<br>Hallen trainieren.<br>Die U8 trainiert also:<br>Montags - Neue Halle<br>16h30 - 18h00<br>Mittwochs - Arena<br>16h30 - 18h00<br>(Wer es "nur" einmal p<br>Woche ins Training sci<br>kein Problem.)<br>Herzliche Grüße | Du<br>n und<br>sen !<br>g Kinder<br>d die U8<br>gleichen<br>Feyen |      |
|                                    | cuer trainer.initeit-tea                                                                                                    | - 07 014 0000                                                     | 1000 |
|                                    | 14 9                                                                                                    | 5 27 OKL 2025                                                     |      |
|                                    | 29. Nov. 2023                                                                                                    |                                                                   |      |
| Dariu:<br>Dariu:<br>krank<br>zum 1 | <b>s</b><br>s ist leider immer noch<br>. Er kommt heute nicht<br>Fraining.                                                                                                    | 16                                                                |      |
| 9. Nov. 2                          | 2023 🐵 10                                                                                                    |                                                                   |      |

**11 Bei Events im** Kalender gibt es diverse Infos und **Optionen: Zu/Absagen,** Fahrgemeinschaften etc.

| <            |                                  |
|--------------|----------------------------------|
|              | U6,L<br>Niko<br><sup>U06-H</sup> |
| Ē            | Persönl                          |
| Q            | Event li                         |
| <b>•••</b>   | 2.12.20                          |
| 8            | Beschre<br>Freundse              |
| •            | Halle ar                         |
|              | <b>•</b> 0                       |
| -23          | 10 Zusa<br>Du, Jako              |
| ×            | 7 Absaş<br>Arthur, L             |
| ? <b>2</b> 1 | 41 keine                         |
| Ø            | Kommentar                        |

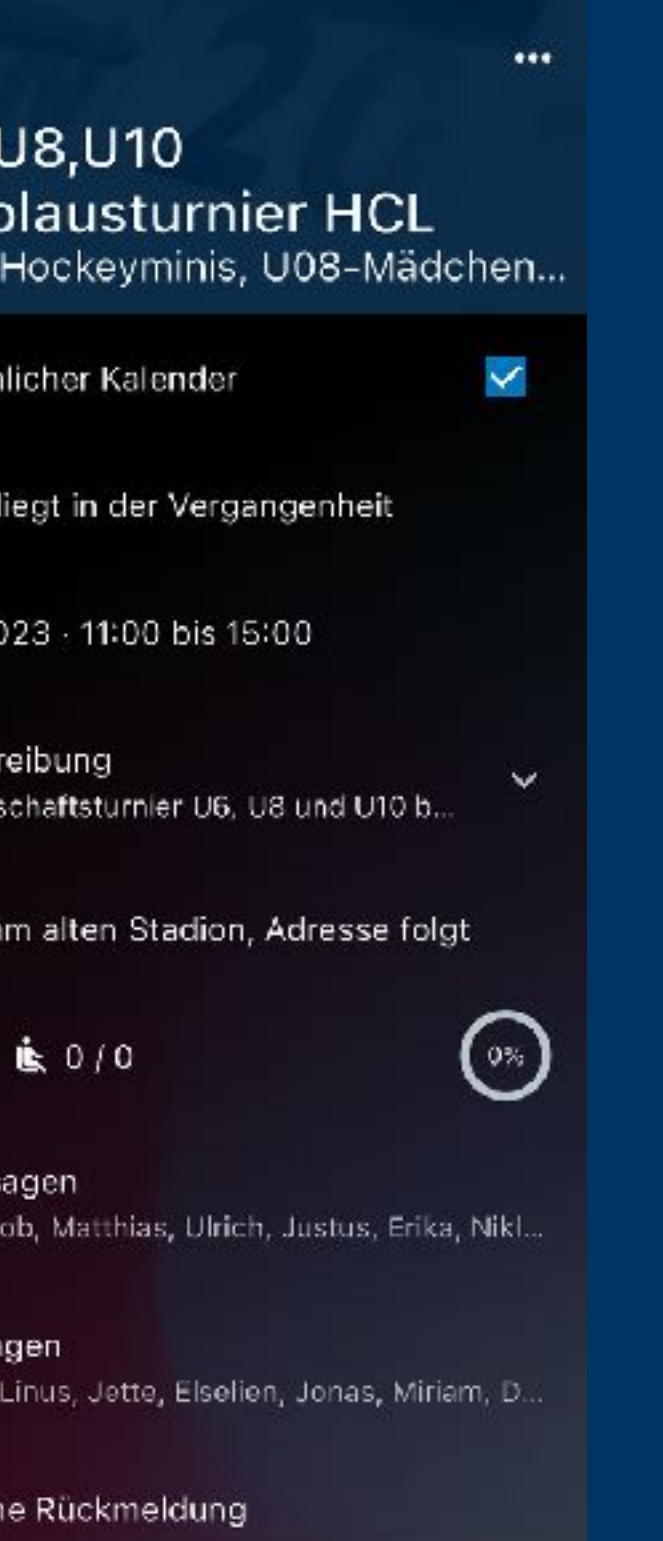

👚 Abornieren 🛛 😤 Zusager

12 Events können Kommentare enthalten, die dann auch in den Konversationen auftauchen

13 Im Menu links oben gibt es weitere **Optionen und die** Einstellungen

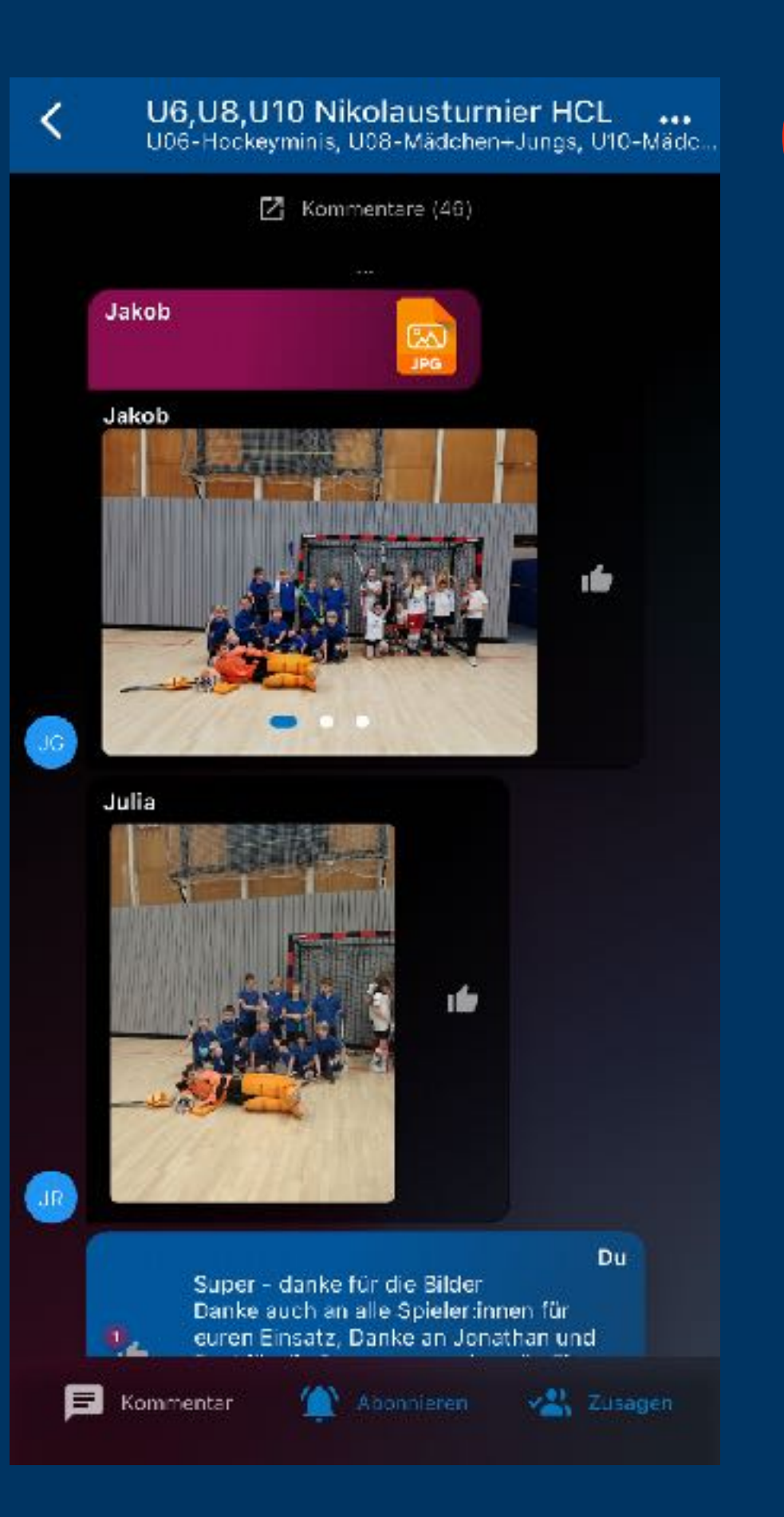

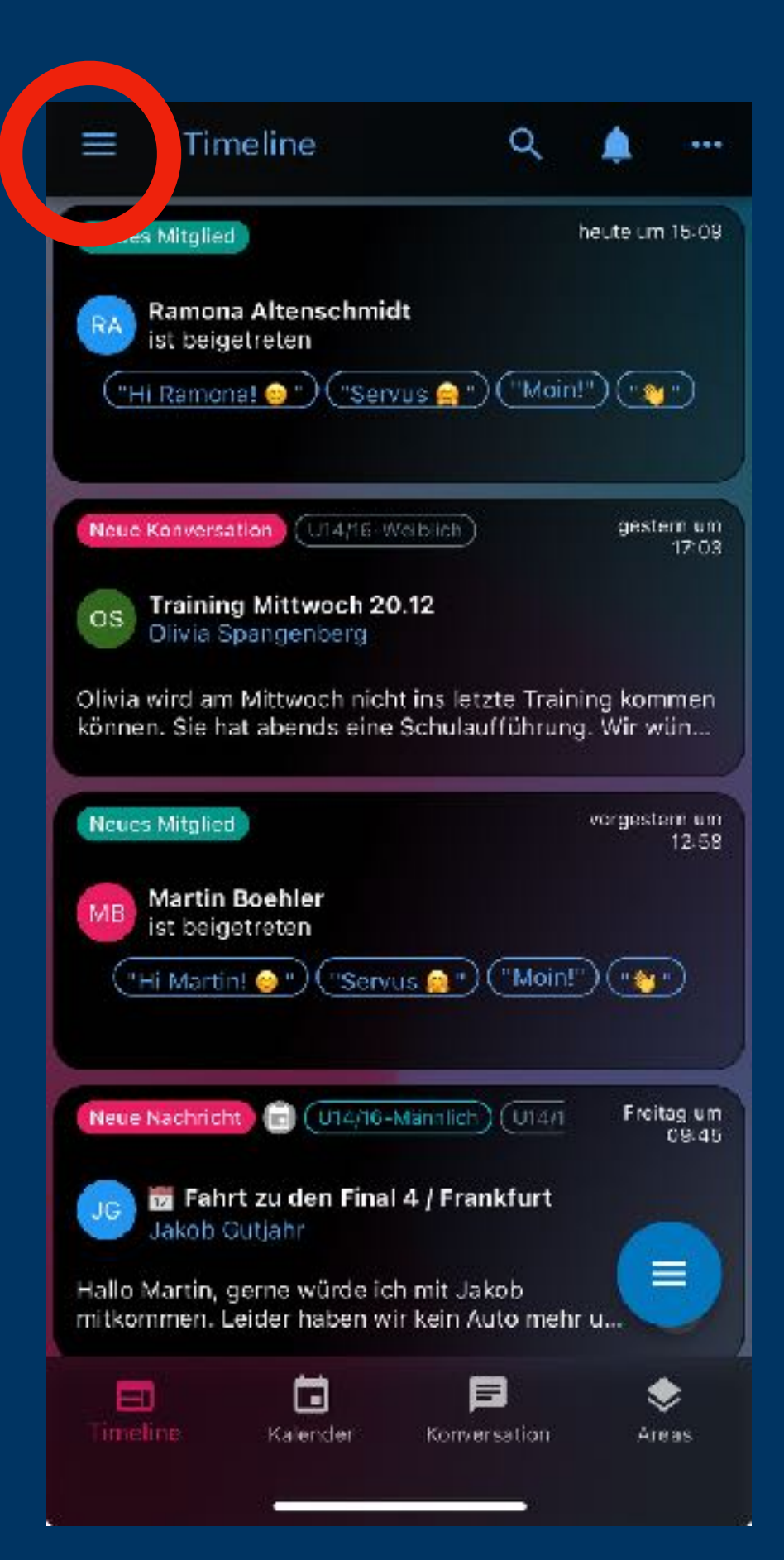

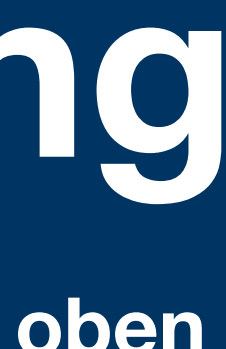

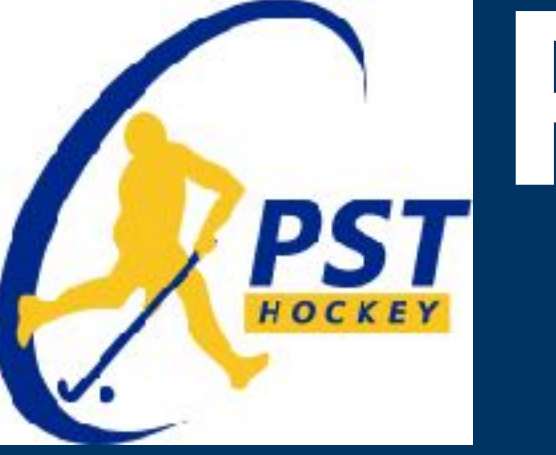

**14 Unter** "Einstellungen" findet Ihr (unter anderem) eine Einführung in die App

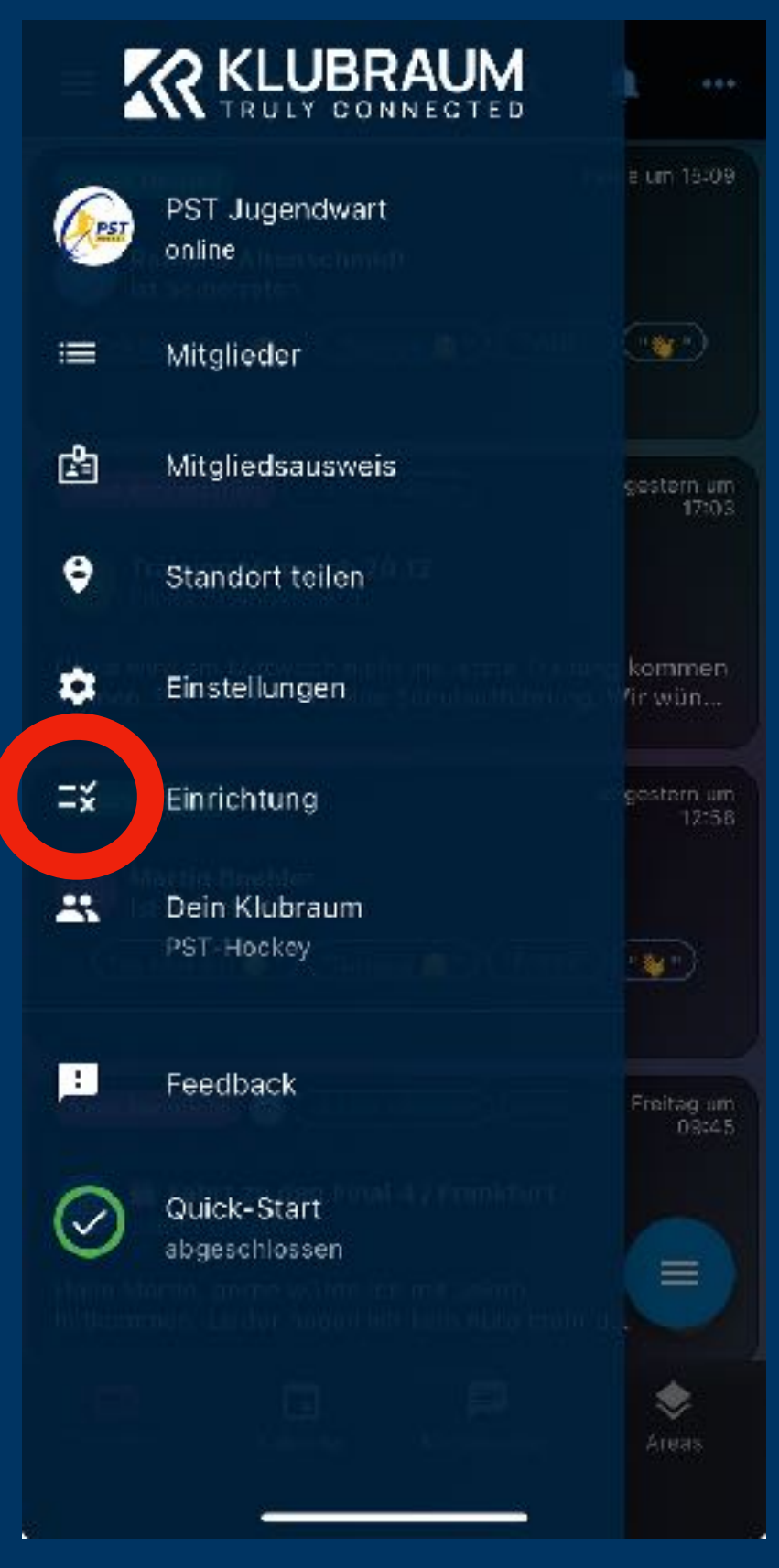

#### 15 "Einführung" auswählen

#### **16 Einführung** durchlaufen

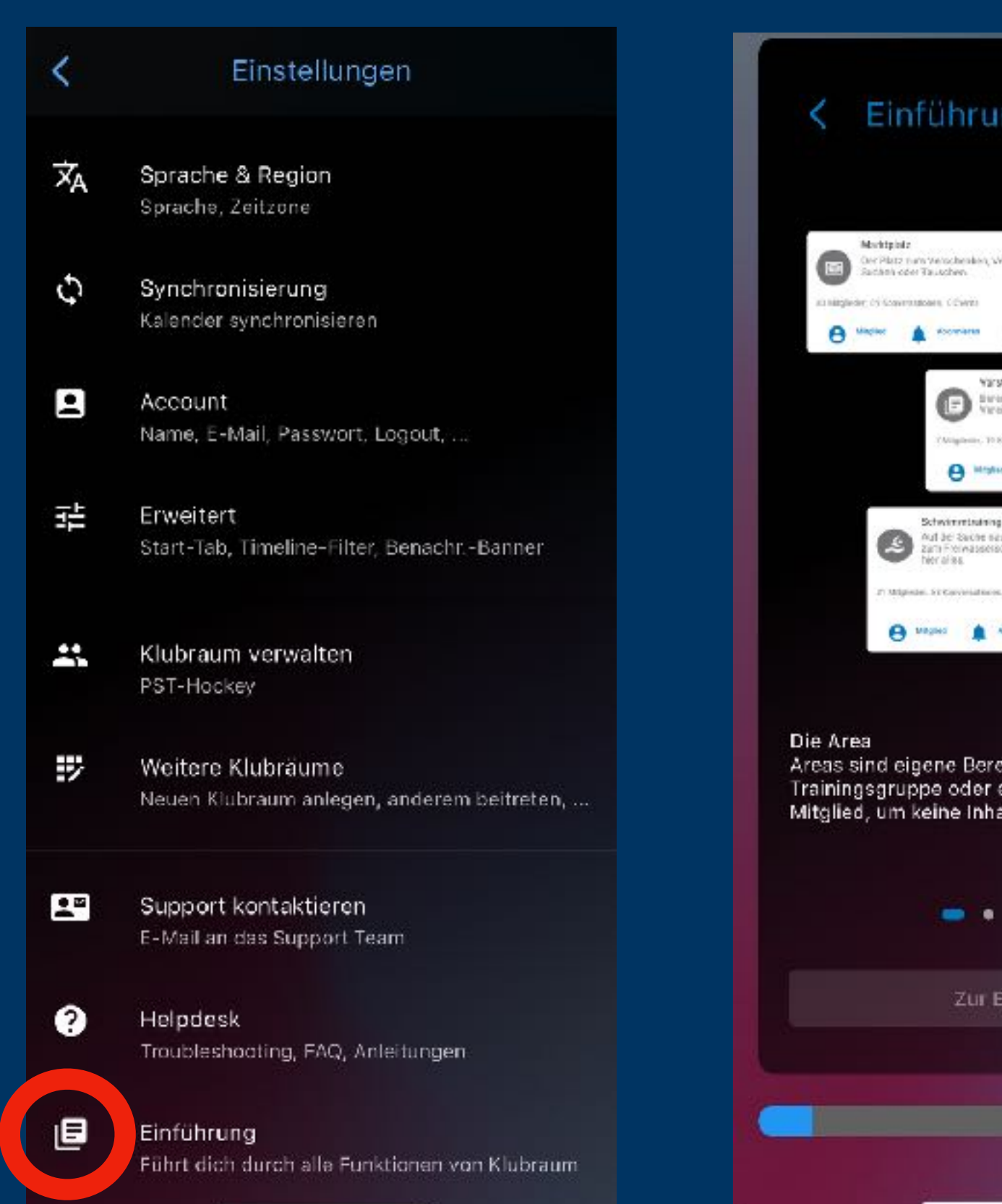

# **PST Hockey Klubraum - Kurzanleitung**

| ng                                                                            |  |
|-------------------------------------------------------------------------------|--|
|                                                                               |  |
| icourtaica                                                                    |  |
| rand<br>chi bur velemen Rommunikation des 🔒                                   |  |
| i 🌲 Abomianai 🕞 Consessitive                                                  |  |
| ill Hanen, Veslondungen<br>Invinningn ets. findet sich                        |  |
| trans                                                                         |  |
|                                                                               |  |
| iche für eine Abteilung,<br>ein Interessengebiet. Werde<br>lite zu verpassen. |  |
| • • • •                                                                       |  |
| inrichtung                                                                    |  |
|                                                                               |  |
|                                                                               |  |
|                                                                               |  |

Auf der Klubraum-Homepage und in der App findet ihr noch mehr Infos und Hilfen

Ansonsten sprecht uns bei Fragen und Problemen mit der App an.

Wir haben uns bewusst für "Klubraum" als Kommunikationsplattform für die Hockeyabteilung (statt z.B. WhatsApp), da es wichtige Vorteile bietet:

- Der Datenschutz ist gewährleistet
- Alle Trainingsgruppen übersichtlich in einem "Klubraum"
- Gruppenverwaltung mit der Möglichkeit die Gruppen leicht zu wechseln (bei Wechsel der Trainingsgruppe)
- Kalenderfunktion mit Events aller Gruppen

**Euer Trainer:innen-Team** www.hockey-trier.de

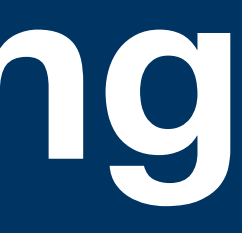

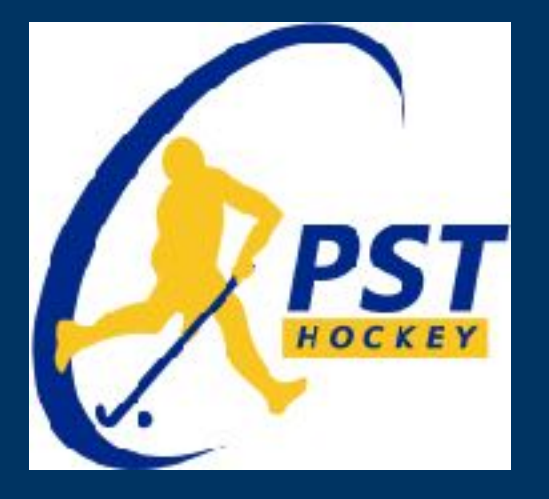

# **PST Hockey Klubraum - Kurzanleitung**

## Falls ihr einmal euren Zugang "verloren" haben solltet:

1 In der App "Ich habe einen Account" auswählen 2 "Mit E-Mail anmelden" auswählen

**3 Die E-Mail angeben, mit** der ihr euch angemeldet habt (Keine andere, sonst wird ein neuer Zugang angelegt)

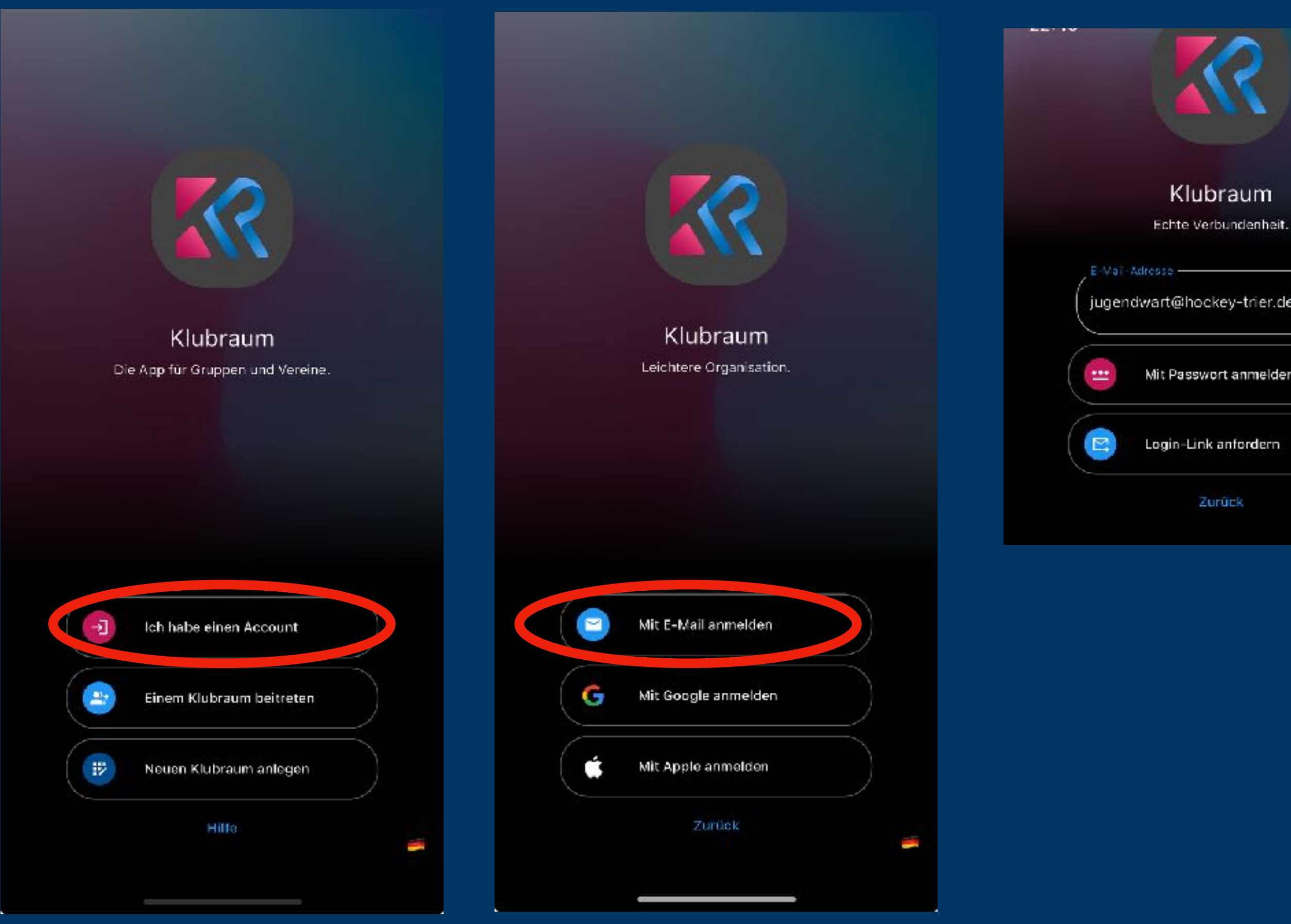

| nockey-trier.de | _)     |
|-----------------|--------|
| swort anmelden  |        |
|                 | $\leq$ |
| Link anfordern  |        |
| Zurück          |        |

4 Die Nachricht "Login erfolgreich angefordert" erscheint

**5 In eurem Postfach findet ihr** eine Mail mit dem Link zum einloggen, Nach einem Klick auf den Link seid ihr wieder eingeloggt.

Diese E-Mail ist von einer Mailing-Liste. Abo beenden

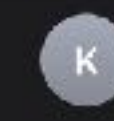

Klubraum An: PST Trier Hockeyabteilung >

#### Link zum Einloggen

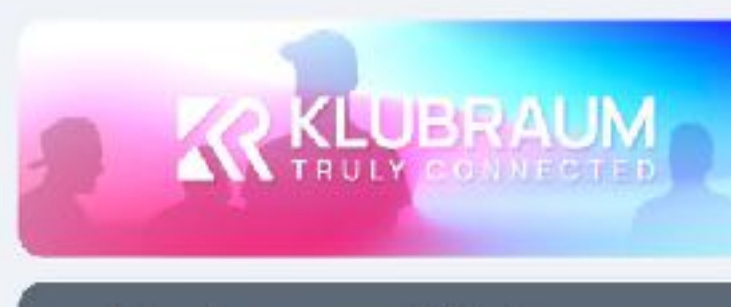

#### Link zum Einloggen

Jemand (vermutlich Du) hat einen Link zum Einloggen angefordert. Folge dem Link und du wirst direkt und sicher bei Klubraum eingeloggt

#### Jetzt einloggen

Sollte sich der Link nicht in der App

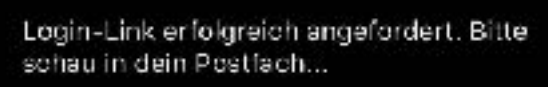

Klubraum

Echte Verbundenheit

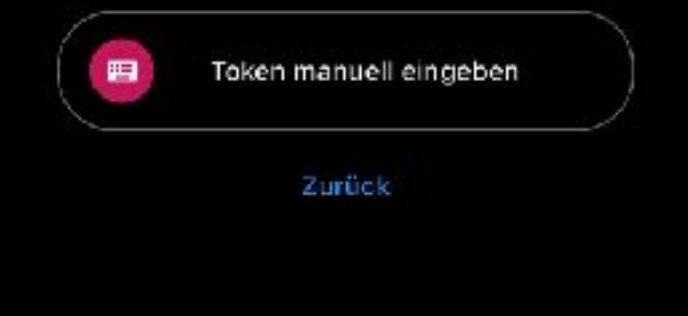

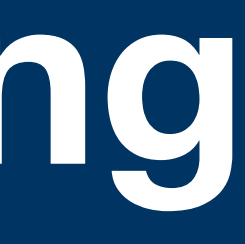

22:40

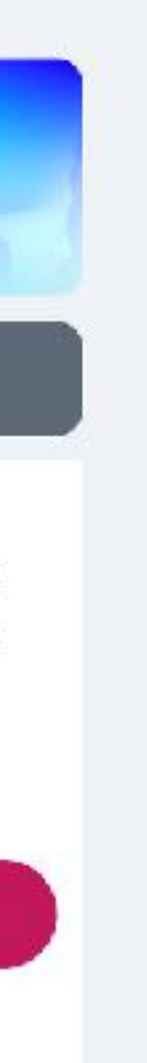